## 税务报道网上具体流程

| 产品名称 | 税务报道网上具体流程               |
|------|--------------------------|
| 公司名称 | 紫荆花科技孵化器(北京)有限公司         |
| 价格   | .00/件                    |
| 规格参数 |                          |
| 公司地址 | 北京市海淀区翠微中里14号楼三层         |
| 联系电话 | 010-82378990 13381443965 |

## 产品详情

1、注册登录电子税务局

打开当地电子税务局官网,点击右上角登录,弹窗中点击【注册】按钮,进入账号注册界面,提供自然 人、个税代扣代缴、shebao缴费用户、房产中介用户的注册。除以上业务外无需注册,新办纳税人通过 统一社会信用代码与随机密码(开户后发送至法人手机)直接登录。

企业用户登录时,选择用户名、CA或税控设备登录,以用户名登录为例,输入账号(纳税人识别号)、密 码及验证码后,点击 " 登录 " ,系统自动校验密码及验证码,若校验成功则进入下一步。

2、认定税(费)种

登录电子税务局 , 首页点击我要办税--综合信息报告--税(费)种认定模块 ,

点击填表 , 按提示进行填写、备注以及添加所需附件资料。

附件上传成功后 , 会显示 " 您的申请已提交成功 , 请及时查询税务机关审批结果 " 。

办理完毕后,可从我的信息--纳税人信息--税(费)种认定信息中查询认定情况。

3、签订三方协议

在完成税务报到以后,后续所有流程都可以在网上进行。

登录电子税务局,点击我要办税--其他服务事项--网签三方协议,

点击新增按钮,按提示填表和确认信息。

办理完成之后,若所选银行为直签银行,可以在网签三方协议页面,选择对应的信息,直接点击验证、

验证通过即已经完成。

如果不是直签银行,还需要带相关资料到银行签约后再到电子税务局进行验证。

此外,如果享受有税收优惠政策,也需要一并备案。

以上就是网上进行税务报到的流程。

网上或线下都可以进行税务报到 , 选择合适的方式即可。